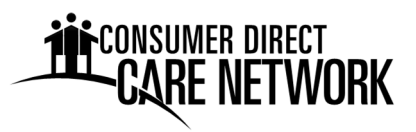

### **EMPLOYEE ENROLLMENT INSTRUCTIONS**

Consumer Direct Care Network Arizona (CDCN) is pleased to have the opportunity to assist you in becoming an employee (known as an Attendant Care Worker or ACW) of a Member receiving services through the Self-Directed Attendant Care program. This packet contains all the forms and information you need to get set up as an employee. You may not begin working for a Member until all the forms in this packet have been completed, submitted and approved. An explanation of each form is presented below.

### **Instructions to Prospective Employee**

- 1. Complete all of the employment forms in this packet (items 1-11 below) with assistance from your employer (the Member or their Representative). Use the New Employee Checklist as a tool to track your progress in completing all necessary forms and trainings.
- Attach photocopies of supporting documents as described in the explanations below. If you
  are not already certified in CPR and First Aid, schedule a time with an accredited organization
  right away. These must be hands-on, in-person courses online courses are not allowed per
  program rules. CDCN also offers CPR and First Aid training. Ask your CDCN program
  coordinator for additional information.
- 3. Read the training booklets, watch the fraud video, and complete the training quizzes (items 11-14 below).
- 4. Review all forms for completeness and signatures.
- 5. Mail your completed packet to your local CDCN office:

| Consumer Direct Care Network          | Consumer Direct Care Network | Consumer Direct Care Network |
|---------------------------------------|------------------------------|------------------------------|
| 183 E. 24 <sup>th</sup> Street, Ste 3 | 8182 E. Florentine Rd, Ste C | 50 N. Alvernon Way           |
| Yuma, AZ 85364                        | Prescott Valley, AZ 86314    | Tucson, AZ 85711-2801        |

6. When we receive your completed enrollment materials, we will create a personnel and payroll file for you. We will then inform you and your employer when you are eligible to start working with an "Okay to Work" approval form. Remember, we are unable to pay a caregiver for any services performed before the date stated on the Okay to Work form.

### **Employment Forms and Training Explanations**

- 1. **Employee Data Form** This form gives CDCN basic information about you so you can be set up in our payroll system.
- 2. New Employee Checklist Use the checklist to ensure you complete every form.
- 3. **Employee-Employer Relationship Determination** This form is used to determine if you are exempt from paying certain payroll taxes based on your relationship with your employer.
- 4. **Employee-Member Live-in Determination** This form is used to determine if you live with the member, which affects overtime pay and whether your income is taxable.

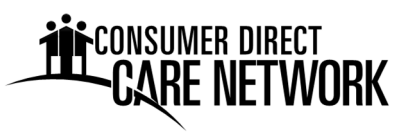

- 5. I-9, Employment Eligibility Verification This form documents that you are eligible to work in the United States. You must complete section 1 of this form, while the Employer completes section 2 by examining your supporting documents from either list A or lists B and C. Note: <u>if</u> <u>one of the following List A documents is recorded in Section 2, you must attach a photocopy</u> <u>when submitting this packet</u>:
  - US Passport or Passport Card
  - Permanent Resident Card, Form I-551
  - Employment Authorization Document, Form I-766

Do not submit copies of other I-9 supporting documents.

- 6. **W-4, Employee Withholding Allowance Certificate** Our payroll department will deduct federal income tax from your pay, and make deposits on your behalf, based on the exemptions/allowances claimed.
- Pay Selection Form Use this form to declare how you would like to receive your pay. Attachment Required: supporting documentation if setting up direct deposit to a bank or credit union account (i.e. voided check or letter from your bank).
- 8. **Wage Memorandum** This form is an agreement between you and your employer regarding your hourly wage.
- 9. **Employee Agreement** This agreement outlines the employee's responsibilities and conditions for employment under the Self-Directed Attendant Care program.
- 10. **Employee Health Questionnaire** This form assesses your physical capacity to perform the duties outlined in the Member's Individual Service Plan.
- 11. Driving Confirmation/No Driving Confirmation Complete only one of these two forms. Determine which based on whether or not you will be providing driving related services for the Member. The Driving Confirmation form is used to ensure that any vehicle being driven during the course of business hours is properly insured and the operator is in possession of a current, valid driver's license. Attachments Required with Driving Confirmation Form: Driver's License and copy of insurance card for the vehicle driven.
- 12. **Privacy Awareness Quiz & Confidentiality Agreement** The employee must pass this quiz with an 80% or better score, and by signing the form, the employee is agreeing to abide by the confidentiality agreement and to follow HIPAA guidelines.
- 13. Infection Control Quiz This training will help you understand Standard Precautions used to protect yourself and others from disease transmission. The employee must pass this quiz with an 80% or better score.
- 14. Lifting and Moving Patients Quiz Reduce your risk of injury when lifting or moving someone by using proper techniques. The employee must pass this quiz with an 80% or better score.

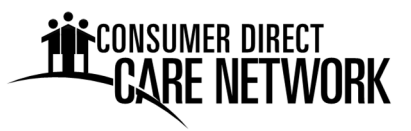

15. **Fraud Prevention Quiz** - This quiz is based off of CDCN's fraud prevention video and must be passed with a score of 80% or better. The video can be viewed online at http://consumerdirectaz.com/resources/fraud-prevention/.

### **Supplemental Materials to Reference or Keep**

### **Instructions and Notices**

- E-Verify Notice
- Wisely Card poster (reference when completing Pay Selection Form)
- Payroll Calendar
- Sandata Telephone Call Reference Guide
- Sandata Mobile Connect App Reference Guide
- Service Code/Service ID Listing
- Task List with Task ID/Description

### Forms to Keep

• Status Change Form (for future use if needed)

### **Training Information and Materials**

- Workers' Compensation Notice Employee Injury Reporting Requirements
- Privacy Awareness Guide Caregivers (sleeve, reference for Privacy Awareness Quiz)
- Infection Control Booklet (sleeve, reference for Infection Control Quiz)
- Lifting and Moving Patients Booklet (sleeve, reference for Lifting and Moving Patients Quiz)

# This Organization Participates in E-Verify

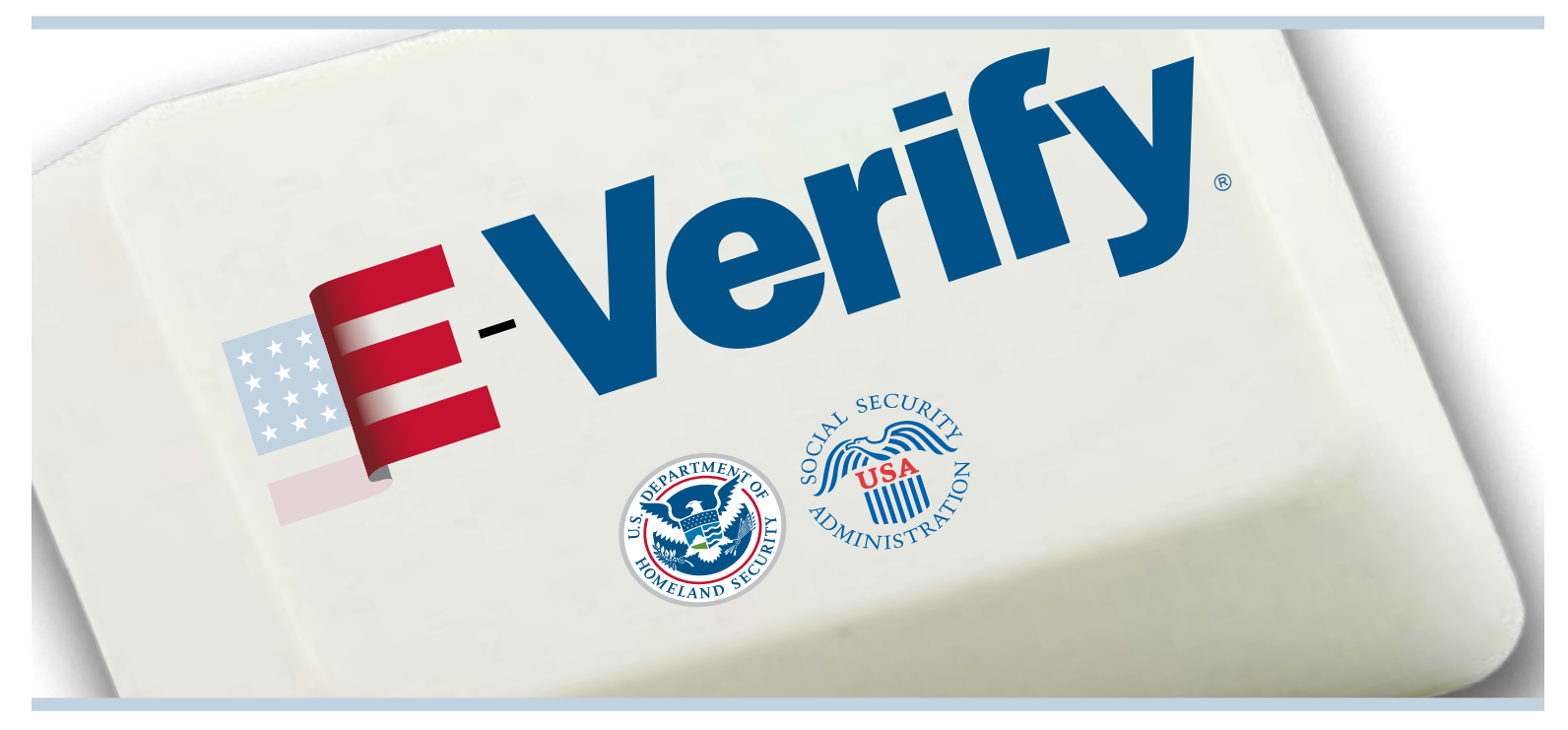

This employer will provide the Social Security Administration (SSA) and, if necessary, the Department of Homeland Security (DHS), with information from each new employee's Form I-9 to confirm work authorization.

IMPORTANT: If the Government cannot confirm that you are authorized to work, this employer is required to give you written instructions and an opportunity to contact DHS and/or the SSA before taking adverse action against you, including terminating your employment.

Employers may not use E-Verify to pre-screen job applicants and may not limit or influence the choice of documents you present for use on the Form I-9. To determine whether Form I-9 documentation is valid, this employer uses E-Verify's photo matching tool to match the photograph appearing on some permanent resident cards, employment authorization cards, and U.S. passports with the official U.S. government photograph. E-Verify also checks data from driver's licenses and identification cards issued by some states.

If you believe that your employer has violated its responsibilities under this program or has discriminated against you during the employment eligibility verification process based upon your national origin or citizenship status, please call the Office of Special Counsel at 800-255-7688, 800-237-2515 (TDD) or at www.justice.gov/crt/osc.

### **E-Verify Works for Everyone**

For more information on E-Verify, please contact DHS:

888-897-7781

www.dhs.gov/E-Verify

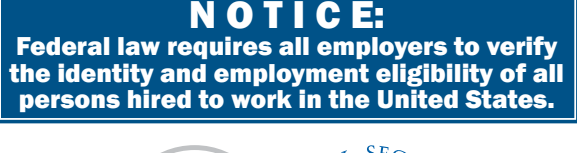

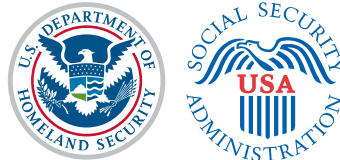

E-VERIFY IS A SERVICE OF DHS AND SSA

The E-Verify logo and mark are registered trademarks of Department of Homeland Security. Commercial sale of this poster is strictly prohibited.

# IF YOU HAVE THE RIGHT TO WORK,

# Don't let anyone take it away.

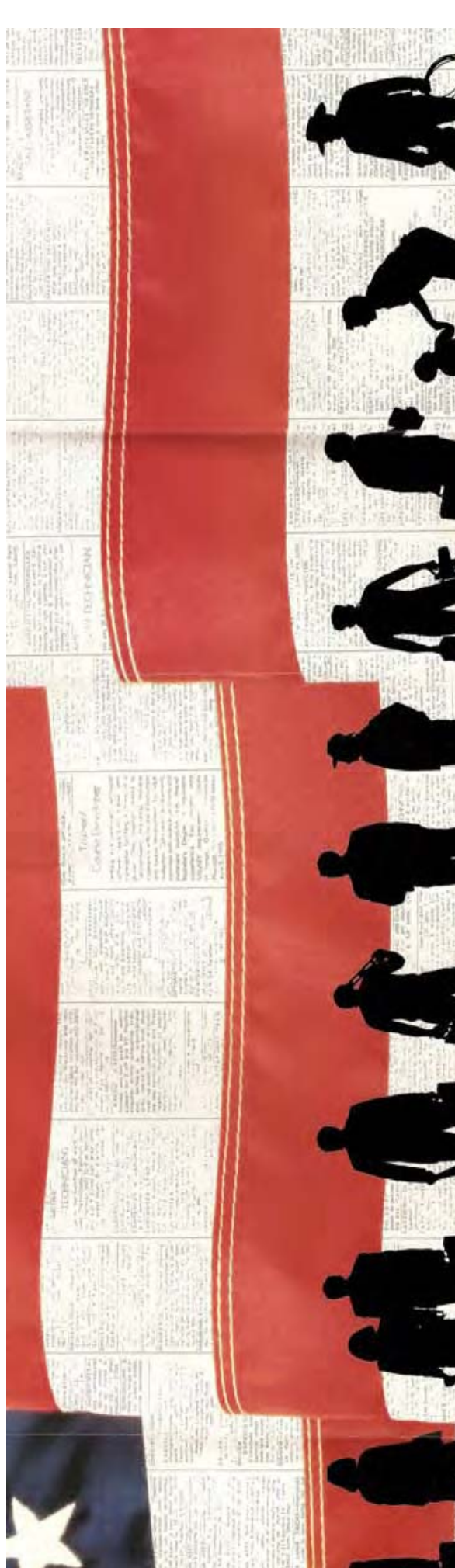

If you have the legal right to work in the United States, there are laws to protect you against discrimination in the workplace.

You should know that –

- In most cases, employers cannot deny you a job or fire you because of your national origin or citizenship status or refuse to accept your legally acceptable documents.
- Employers cannot reject documents because they have a future expiration date.

- Employers cannot terminate you because of E-Verify without giving you an opportunity to resolve the problem.
- In most cases, employers cannot require you to be a U.S. citizen or a lawful permanent resident.

If any of these things have happened to you, contact the Office of Special Counsel (OSC).

For assistance in your own language: Phone: 1-800-255-7688 or (202) 616-5594 For the hearing impaired: TTY 1-800-237-2515 or (202) 616-5525

E-mail: <u>osccrt@usdoj.gov</u>

Or write to: U.S. Department of Justice – CRT Office of Special Counsel – NYA 950 Pennsylvania Ave., NW Washington, DC 20530

U.S. Department of Justice Civil Rights Division Office of Special Counsel for Immigration-Related Unfair Employment Practices

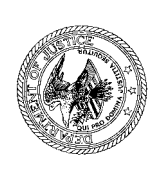

<u>www.justice.gov/crt/about/osc</u>

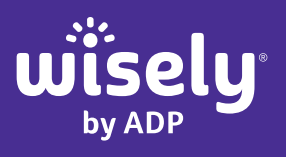

# Financial control: You've got it!

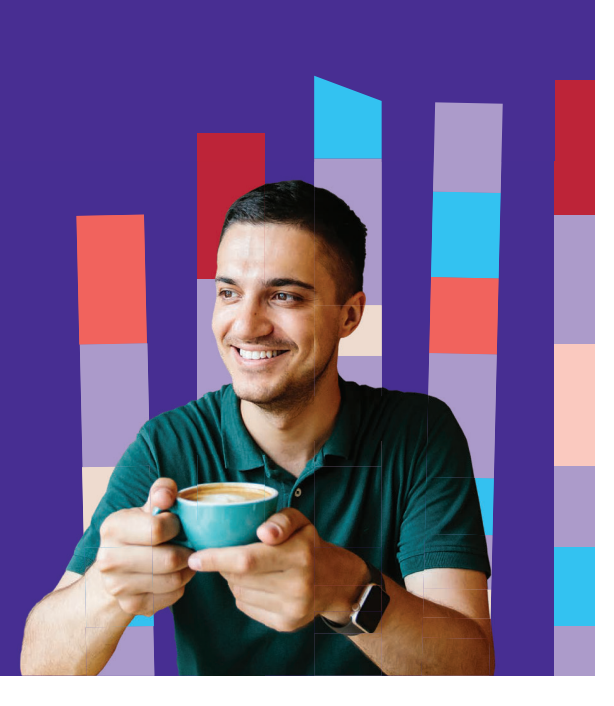

### A Wisely<sup>®</sup> digital account<sup>1</sup> puts you in charge of your money.

| ſ |   | ٦  |
|---|---|----|
|   | ( | )( |
| l | 0 | J  |

### **Get paid early**<sup>2</sup>

Whether you need to pay a bill or get money for last-minute plans, Wisely could help you get paid up to 2 days early.<sup>2</sup>

| $\int \Pi$ | ٢ | 7 |
|------------|---|---|
| Ê          |   | 0 |

### Shop with confidence.

Pay online, in store, in app, or by phone everywhere Visa® debit cards are accepted or where Debit Mastercard® is accepted.

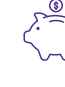

## Save and manage your money on your terms.

Track your balance and spending 24/7 and save<sup>3</sup> for the things that matter most to you.

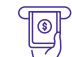

### Skip ATM fees.

Get access to up to 90,000 surcharge-free ATMs nationwide.<sup>4</sup>

### Get Wisely today!

Talk to your Payroll Department.

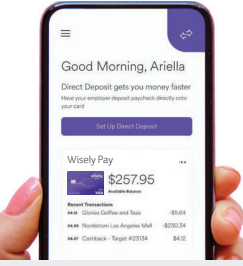

### Manage your money, your way. Afford yourself every advantage.<sup>™</sup>

The Wisely card is a prepaid card. References to a digital account refer to the management and servicing of your prepaid card online digitally or through a mobile app. The Wisely card is not a credit card and does not build credit.

<sup>2</sup>You must log in to the myWisely app or mywisely.com to opt-in to early direct deposit. Early direct deposit of funds is not guaranteed and is subject to the timing of payor's payment instruction. Faster funding claim is based on a comparison of our policy of making funds available upon our receipt of payment instruction with the typical banking practice of posting funds at settlement. Please see full disclosures on mywisely.com or the myWisely app. If you have a Wisely Pay or Wisely Cash card (see back of your card), this feature requires an upgrade which may not be available to all cardholders. Please allow up to 3 weeks after your initial setup of direct deposit for your pay to start loading to your card.

<sup>3</sup> Amounts transferred to your savings envelope will no longer appear in your available balance. You can transfer money from your savings envelope back to your available balance at any time using the myWisely app or at mywisely.com.

<sup>4</sup> The number of fee-free ATM transactions may be limited. Please log in to the myWisely app or mywisely.com and see your cardholder agreement and list of all fees for more information. The Wisely Pay Visa<sup>®</sup> is issued by Fifth Third Bank, N.A., Member FDIC or Pathward, N.A., Member FDIC, pursuant to a license from Visa U.S.A. Inc. The Wisely Pay Mastercard<sup>®</sup> is issued by Fifth Third Bank, N.A., Member FDIC or Pathward, N.A., Member FDIC or Pathward, N.A., Member FDIC or Pathward, A.A., Member FDIC or Pathward, A.A., Member FDIC or Pathward, N.A., Member FDIC, pursuant to a license from Visa U.S.A. Inc. The Wisely Pay Mastercard<sup>®</sup> is issued by Fifth Third Bank, N.A., Member FDIC, pursuant to a license from Visa U.S.A. Inc. The Wisely Pay Mastercard, N.A. The Wisely Pay Visa card can be used everywhere Visa debit cards are accepted. Visa and the Visa logo are registered trademarks of Visa International Incorporated. ADP is a registered trade and be used where Debit Mastercard international Incorporated. ADP, the ADP logo, Wisely, myWisely, and the Wisely logo are registered trademarks of ADP, Inc. Copyright © 2022 ADP, Inc. All rights reserved.

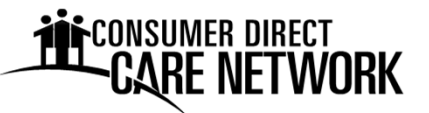

2024 Payroll Calendar

| Sym                                                      | bol Ke                                                        | y:                                                                              | $\bigcirc$                                                                                | Pay I                                                                | Day                                                      | $\bigtriangleup$                                               | <b>Posta</b>                                             | al and                                                   | Bank                                                                | Holid                                                                  | ау                                                                         |                                                                    |                                                                           |                                                                                |                                                                    |                                                                              |                                                                         |                                                                        |                                                          |                                                          |
|----------------------------------------------------------|---------------------------------------------------------------|---------------------------------------------------------------------------------|-------------------------------------------------------------------------------------------|----------------------------------------------------------------------|----------------------------------------------------------|----------------------------------------------------------------|----------------------------------------------------------|----------------------------------------------------------|---------------------------------------------------------------------|------------------------------------------------------------------------|----------------------------------------------------------------------------|--------------------------------------------------------------------|---------------------------------------------------------------------------|--------------------------------------------------------------------------------|--------------------------------------------------------------------|------------------------------------------------------------------------------|-------------------------------------------------------------------------|------------------------------------------------------------------------|----------------------------------------------------------|----------------------------------------------------------|
|                                                          |                                                               | JA                                                                              | NUA                                                                                       | RY                                                                   |                                                          |                                                                |                                                          |                                                          | FEE                                                                 | BRU/                                                                   | ٩RY                                                                        |                                                                    |                                                                           |                                                                                |                                                                    | N                                                                            | 1ARC                                                                    | CH                                                                     |                                                          |                                                          |
| Sun                                                      | Mon                                                           | Tue                                                                             | Wed                                                                                       | Thu                                                                  | Fri                                                      | Sat                                                            | Sun                                                      | Mon                                                      | Tue                                                                 | Wed                                                                    | Thu                                                                        | Fri                                                                | Sat                                                                       | Sun                                                                            | Mon                                                                | Tue                                                                          | Wed                                                                     | Thu                                                                    | Fri                                                      | Sat                                                      |
|                                                          | <u> </u>                                                      | 2                                                                               | 3                                                                                         | 4                                                                    | 5                                                        | 6                                                              |                                                          |                                                          |                                                                     |                                                                        | 1                                                                          | 2                                                                  | 3                                                                         |                                                                                |                                                                    |                                                                              |                                                                         |                                                                        | 1                                                        | 2                                                        |
| 7                                                        | 8                                                             | 9                                                                               | 10                                                                                        | 11                                                                   | (12)                                                     | 13                                                             | 4                                                        | 5                                                        | 6                                                                   | 7                                                                      | 8                                                                          | (9)                                                                | 10                                                                        | 3                                                                              | 4                                                                  | 5                                                                            | 6                                                                       | 7                                                                      | (8)                                                      | 9                                                        |
| 14                                                       | /15                                                           | 16                                                                              | 17                                                                                        | 18                                                                   | 19                                                       | 20                                                             | 11                                                       | 1,2                                                      | 13                                                                  | 14                                                                     | 15                                                                         | 16                                                                 | 17                                                                        | 10                                                                             | 11                                                                 | 12                                                                           | 13                                                                      | 14                                                                     | 15                                                       | 16                                                       |
| 21                                                       | 22                                                            | 23                                                                              | 24                                                                                        | 25                                                                   | (26)                                                     | 27                                                             | 18                                                       | /19                                                      | 20                                                                  | 21                                                                     | 22                                                                         | (23)                                                               | 24                                                                        | 17                                                                             | 18                                                                 | 19                                                                           | 20                                                                      | 21                                                                     | (22)                                                     | 23                                                       |
| 28                                                       | 29                                                            | 30                                                                              | 31                                                                                        |                                                                      | -                                                        |                                                                | 25                                                       | 26                                                       | 27                                                                  | 28                                                                     | 29                                                                         | -                                                                  |                                                                           | 24                                                                             | 25                                                                 | 26                                                                           | 27                                                                      | 28                                                                     | 29                                                       | 30                                                       |
|                                                          |                                                               |                                                                                 |                                                                                           |                                                                      |                                                          |                                                                |                                                          |                                                          |                                                                     |                                                                        |                                                                            |                                                                    |                                                                           | 31                                                                             |                                                                    |                                                                              |                                                                         |                                                                        |                                                          |                                                          |
|                                                          |                                                               |                                                                                 | APRI                                                                                      | L                                                                    |                                                          |                                                                |                                                          |                                                          |                                                                     | ΜΑ                                                                     | 1                                                                          |                                                                    |                                                                           |                                                                                |                                                                    |                                                                              | JUNE                                                                    |                                                                        |                                                          |                                                          |
| Sun                                                      | Mon                                                           | Tue                                                                             | Wed                                                                                       | Thu                                                                  | Fri                                                      | Sat                                                            | Sun                                                      | Mon                                                      | Tue                                                                 | Wed                                                                    | Thu                                                                        | Fri                                                                | Sat                                                                       | Sun                                                                            | Mon                                                                | Tue                                                                          | Wed                                                                     | Thu                                                                    | Fri                                                      | Sat                                                      |
|                                                          | 1                                                             | 2                                                                               | 3                                                                                         | 4                                                                    | (5)                                                      | 6                                                              |                                                          |                                                          |                                                                     | 1                                                                      | 2                                                                          | (3)                                                                | 4                                                                         |                                                                                |                                                                    |                                                                              |                                                                         |                                                                        |                                                          | 1                                                        |
| 7                                                        | 8                                                             | 9                                                                               | 10                                                                                        | 11                                                                   | 12                                                       | 13                                                             | 5                                                        | 6                                                        | 7                                                                   | 8                                                                      | 9                                                                          | 10                                                                 | 11                                                                        | 2                                                                              | 3                                                                  | 4                                                                            | 5                                                                       | 6                                                                      | 7                                                        | 8                                                        |
| 14                                                       | 15                                                            | 16                                                                              | 17                                                                                        | 18                                                                   | (19)                                                     | 20                                                             | 12                                                       | 13                                                       | 14                                                                  | 15                                                                     | 16                                                                         | (17)                                                               | 18                                                                        | 9                                                                              | 10                                                                 | 11                                                                           | 1,2                                                                     | 13                                                                     | (14)                                                     | 15                                                       |
| 21                                                       | 22                                                            | 23                                                                              | 24                                                                                        | 25                                                                   | 26                                                       | 27                                                             | 19                                                       | 20                                                       | 21                                                                  | 22                                                                     | 23                                                                         | 24                                                                 | 25                                                                        | 16                                                                             | 17                                                                 | 18                                                                           | /19                                                                     | 20                                                                     | 21                                                       | 22                                                       |
| 28                                                       | 29                                                            | 30                                                                              |                                                                                           |                                                                      |                                                          |                                                                | 26                                                       | /27                                                      | 28                                                                  | 29                                                                     | 30                                                                         | (31)                                                               |                                                                           | 23                                                                             | 24                                                                 | 25                                                                           | 26                                                                      | 27                                                                     | (28)                                                     | 29                                                       |
|                                                          |                                                               |                                                                                 |                                                                                           |                                                                      |                                                          |                                                                | -                                                        | <u> </u>                                                 | · -                                                                 |                                                                        |                                                                            |                                                                    |                                                                           |                                                                                |                                                                    |                                                                              |                                                                         |                                                                        | $\langle \rangle$                                        |                                                          |
|                                                          |                                                               |                                                                                 |                                                                                           |                                                                      |                                                          |                                                                |                                                          | /                                                        | . –                                                                 |                                                                        |                                                                            | $\bigcirc$                                                         |                                                                           | 30                                                                             |                                                                    |                                                                              |                                                                         |                                                                        | $\bigcirc$                                               |                                                          |
|                                                          |                                                               |                                                                                 | JULY                                                                                      | 7                                                                    |                                                          |                                                                |                                                          |                                                          | A                                                                   | UGU                                                                    | ST                                                                         |                                                                    |                                                                           | 30                                                                             |                                                                    | SEP                                                                          | TEM                                                                     | BER                                                                    |                                                          |                                                          |
| Sun                                                      | Mon                                                           | Tue                                                                             | JULY<br>Wed                                                                               | ,<br>Thu                                                             | Fri                                                      | Sat                                                            | Sun                                                      | Mon                                                      | Al                                                                  | UGU<br><sub>Wed</sub>                                                  | ST<br>Thu                                                                  | Fri                                                                | Sat                                                                       | 30<br>Sun                                                                      | Mon                                                                | SEP<br>Tue                                                                   | TEM<br>Wed                                                              | BER<br>Thu                                                             | Fri                                                      | Sat                                                      |
| Sun                                                      | Mon<br>1                                                      | Tue<br>2                                                                        | JULY<br><sup>Wed</sup>                                                                    | Thu                                                                  | Fri                                                      | Sat<br>6                                                       | Sun                                                      | Mon                                                      | Al<br>Tue                                                           | UGU<br><sub>Wed</sub>                                                  | ST<br><sup>Thu</sup>                                                       | Fri<br>2                                                           | Sat<br>3                                                                  | 30<br>Sun<br>1                                                                 | Mon                                                                | SEP<br>Tue<br>3                                                              | TEM<br><sub>Wed</sub>                                                   | BER<br>Thu<br>5                                                        | Fri<br>6                                                 | Sat<br>7                                                 |
| Sun<br>7                                                 | Mon<br>1<br>8                                                 | Tue<br>2<br>9                                                                   | JULY<br><sup>Wed</sup><br>3<br>10                                                         | Thu<br>4<br>11                                                       | Fri<br>5<br>12                                           | Sat<br>6<br>13                                                 | Sun<br>4                                                 | Mon<br>5                                                 | Al<br>Tue                                                           | UGU<br><sub>Wed</sub>                                                  | ST<br>Thu<br>1<br>8                                                        | Fri<br>2<br>9                                                      | Sat<br>3<br>10                                                            | 30<br>Sun<br>1<br>8                                                            | Mon<br>2<br>9                                                      | SEP<br>Tue<br>3<br>10                                                        | TEM<br><sup>Wed</sup><br>4<br>11                                        | BER<br><sup>Thu</sup><br>5<br>12                                       | Fri<br>6<br>13                                           | Sat<br>7<br>14                                           |
| Sun<br>7<br>14                                           | Mon<br>1<br>8<br>15                                           | Tue<br>2<br>9<br>16                                                             | JULY<br>Wed<br>3<br>10<br>17                                                              | Thu<br>4<br>11<br>18                                                 | Fri<br>5<br>(12)<br>19                                   | Sat<br>6<br>13<br>20                                           | Sun<br>4<br>11                                           | Mon<br>5<br>12                                           | Al<br>Tue<br>6<br>13                                                | UGU<br><sup>Wed</sup><br>7<br>14                                       | ST<br>Thu<br>1<br>8<br>15                                                  | Fri<br>2<br>9<br>16                                                | Sat<br>3<br>10<br>17                                                      | 30<br>Sun<br>1<br>8<br>15                                                      | Mon<br>2<br>9<br>16                                                | SEP<br>Tue<br>3<br>10<br>17                                                  | TEM<br>Wed<br>4<br>11<br>18                                             | BER<br>Thu<br>5<br>12<br>19                                            | Fri<br>6<br>13<br>20                                     | Sat<br>7<br>14<br>21                                     |
| Sun<br>7<br>14<br>21                                     | Mon<br>1<br>8<br>15<br>22                                     | Tue<br>2<br>9<br>16<br>23                                                       | JULY<br>Wed<br>3<br>10<br>17<br>24                                                        | Thu<br>4<br>11<br>18<br>25                                           | Fri<br>5<br>12<br>19<br>26                               | Sat<br>6<br>13<br>20<br>27                                     | Sun<br>4<br>11<br>18                                     | Mon<br>5<br>12<br>19                                     | Al<br>Tue<br>6<br>13<br>20                                          | UGU<br><sup>Wed</sup><br>7<br>14<br>21                                 | ST<br>Thu<br>1<br>8<br>15<br>22                                            | Fri<br>2<br>9<br>16<br>23                                          | Sat<br>3<br>10<br>17<br>24                                                | 30<br>Sun<br>1<br>8<br>15<br>22                                                | Mon<br>2<br>9<br>16<br>23                                          | SEP<br>Tue<br>3<br>10<br>17<br>24                                            | TEM<br>Wed<br>4<br>11<br>18<br>25                                       | BER<br>Thu<br>5<br>12<br>19<br>26                                      | Fri<br>6<br>13<br>20<br>27                               | Sat<br>7<br>14<br>21<br>28                               |
| Sun<br>7<br>14<br>21<br>28                               | Mon<br>1<br>8<br>15<br>22<br>29                               | Tue<br>2<br>9<br>16<br>23<br>30                                                 | JULY<br>Wed<br>3<br>10<br>17<br>24<br>31                                                  | Thu<br>4<br>11<br>18<br>25                                           | Fri<br>5<br>12<br>19<br>26                               | Sat<br>6<br>13<br>20<br>27                                     | Sun<br>4<br>11<br>18<br>25                               | Mon<br>5<br>12<br>19<br>26                               | Al<br>Tue<br>6<br>13<br>20<br>27                                    | UGU<br>Wed<br>7<br>14<br>21<br>28                                      | ST<br>Thu<br>1<br>8<br>15<br>22<br>29                                      | Fri<br>2<br>9<br>16<br>23<br>30                                    | Sat<br>3<br>10<br>17<br>24<br>31                                          | 30<br>Sun<br>1<br>8<br>15<br>22<br>29                                          | Mon<br>2<br>9<br>16<br>23<br>30                                    | SEP<br>Tue<br>3<br>10<br>17<br>24                                            | TEM<br>Wed<br>4<br>11<br>18<br>25                                       | BER<br><sup>Thu</sup><br>5<br>12<br>19<br>26                           | Fri<br>6<br>13<br>20<br>27                               | Sat<br>7<br>14<br>21<br>28                               |
| Sun<br>7<br>14<br>21<br>28                               | Mon<br>1<br>8<br>15<br>22<br>29                               | Tue<br>2<br>9<br>16<br>23<br>30                                                 | JULY<br>Wed<br>3<br>10<br>17<br>24<br>31<br>CTOB                                          | Thu<br>4<br>11<br>18<br>25<br>ER                                     | Fri<br>5<br>12<br>19<br>26                               | Sat<br>6<br>13<br>20<br>27                                     | Sun<br>4<br>11<br>18<br>25                               | Mon<br>5<br>12<br>19<br>26                               | Al<br>Tue<br>6<br>13<br>20<br>27<br>NO                              | UGU<br>Wed<br>7<br>14<br>21<br>28<br>VEM                               | ST<br>Thu<br>1<br>8<br>15<br>22<br>29<br>BER                               | Fri<br>2<br>9<br>16<br>23<br>30                                    | Sat<br>3<br>10<br>17<br>24<br>31                                          | 30<br>Sun<br>1<br>8<br>15<br>22<br>29                                          | Mon<br>2<br>9<br>16<br>23<br>30                                    | SEP<br>Tue<br>3<br>10<br>17<br>24                                            | TEM<br>Wed<br>4<br>11<br>18<br>25                                       | BER<br>Thu<br>5<br>12<br>19<br>26<br>BER                               | Fri<br>6<br>13<br>20<br>27                               | Sat<br>7<br>14<br>21<br>28                               |
| Sun<br>7<br>14<br>21<br>28<br>Sun                        | Mon<br>1<br>8<br>15<br>22<br>29<br>Mon                        | Tue<br>2<br>9<br>16<br>23<br>30<br><b>O(</b><br>Tue                             | JULY<br>Wed<br>3<br>10<br>17<br>24<br>31<br>CTOB<br>Wed                                   | Thu<br>4<br>11<br>18<br>25<br>ER<br>Thu                              | Fri<br>5<br>12<br>19<br>26<br>Fri                        | Sat<br>6<br>13<br>20<br>27<br>Sat                              | Sun<br>4<br>11<br>18<br>25<br>Sun                        | Mon<br>5<br>12<br>19<br>26<br>Mon                        | Al<br>Tue<br>6<br>13<br>20<br>27<br>NO<br>Tue                       | UGU<br>Wed<br>7<br>14<br>21<br>28<br>VEM<br>Wed                        | ST<br>Thu<br>1<br>8<br>15<br>22<br>29<br>BER<br>Thu                        | Fri<br>2<br>9<br>16<br>23<br>30<br>Fri                             | Sat<br>3<br>10<br>17<br>24<br>31<br>Sat                                   | 30<br>Sun<br>1<br>8<br>15<br>22<br>29<br>Sun                                   | Mon<br>2<br>9<br>16<br>23<br>30<br>Mon                             | SEP<br>Tue<br>3<br>10<br>17<br>24<br>DEC<br>Tue                              | TEM<br>Wed<br>4<br>11<br>18<br>25<br>CEMI<br>Wed                        | BER<br>Thu<br>5<br>12<br>19<br>26<br>BER<br>Thu                        | Fri<br>6<br>13<br>20<br>27<br>Fri                        | Sat<br>7<br>14<br>21<br>28<br>Sat                        |
| Sun<br>7<br>14<br>21<br>28<br>Sun                        | Mon<br>1<br>8<br>15<br>22<br>29<br>Mon                        | Tue<br>2<br>9<br>16<br>23<br>30<br>00<br>Tue<br>1                               | JULY<br>wed<br>3<br>10<br>17<br>24<br>31<br><b>TOB</b><br>wed<br>2                        | Thu<br>4<br>11<br>18<br>25<br>ER<br>Thu<br>3                         | Fri<br>5<br>(12)<br>19<br>(26)<br>Fri<br>4               | Sat<br>6<br>13<br>20<br>27<br>27<br>Sat<br>5                   | Sun<br>4<br>11<br>18<br>25<br>Sun                        | Mon<br>5<br>12<br>19<br>26<br>Mon                        | Al<br>Tue<br>6<br>13<br>20<br>27<br>NO<br>Tue                       | UGU<br>Wed<br>7<br>14<br>21<br>28<br>VEM<br>Wed                        | ST<br>Thu<br>1<br>8<br>15<br>22<br>29<br>BER<br>Thu                        | Fri<br>2<br>9<br>16<br>23<br>30<br>Fri<br>1                        | Sat<br>3<br>10<br>17<br>24<br>31<br>Sat<br>2                              | 30<br>Sun<br>1<br>8<br>15<br>22<br>29<br>Sun<br>1                              | Mon<br>2<br>9<br>16<br>23<br>30<br>Mon<br>2                        | SEP<br>Tue<br>3<br>10<br>17<br>24<br>DEC<br>Tue<br>3                         | TEM<br>Wed<br>4<br>11<br>18<br>25<br>CEMI<br>Wed<br>4                   | BER<br>Thu<br>5<br>12<br>19<br>26<br>BER<br>Thu<br>5                   | Fri<br>6<br>13<br>20<br>27<br>Fri<br>6                   | Sat<br>7<br>14<br>21<br>28<br>Sat<br>7                   |
| Sun<br>7<br>14<br>21<br>28<br>Sun<br>6                   | Mon<br>1<br>8<br>15<br>22<br>29<br>Mon                        | Tue<br>2<br>9<br>16<br>23<br>30<br><b>O(</b><br>Tue<br>1<br>8                   | JULY<br>Wed<br>3<br>10<br>17<br>24<br>31<br><b>TOB</b><br>Wed<br>2<br>9                   | Thu<br>4<br>11<br>18<br>25<br>ER<br>Thu<br>3<br>10                   | Fri<br>5<br>12<br>19<br>26<br>Fri<br>4<br>11             | Sat<br>6<br>13<br>20<br>27<br>27<br>Sat<br>5<br>12             | Sun<br>4<br>11<br>18<br>25<br>Sun<br>3                   | Mon<br>5<br>12<br>19<br>26<br>Mon<br>4                   | Al<br>Tue<br>6<br>13<br>20<br>27<br>NO<br>Tue<br>5                  | UGU<br>Wed<br>7<br>14<br>21<br>28<br>VEM<br>Wed                        | ST<br>Thu<br>1<br>8<br>15<br>22<br>29<br>BER<br>Thu<br>7                   | Fri<br>2<br>9<br>16<br>23<br>30<br>Fri<br>1<br>8                   | Sat<br>3<br>10<br>17<br>24<br>31<br>Sat<br>2<br>9                         | 30<br>Sun<br>1<br>8<br>15<br>22<br>29<br>Sun<br>1<br>8                         | Mon<br>2<br>9<br>16<br>23<br>30<br>Mon<br>2<br>9                   | SEP<br>Tue<br>3<br>10<br>17<br>24<br>DEC<br>Tue<br>3<br>10                   | TEM<br>Wed<br>4<br>11<br>18<br>25<br>CEMI<br>Wed<br>4<br>11             | BER<br>Thu<br>5<br>12<br>19<br>26<br>BER<br>Thu<br>5<br>12             | Fri<br>6<br>13<br>20<br>27<br>Fri<br>6<br>13             | Sat<br>7<br>14<br>21<br>28<br>Sat<br>7<br>14             |
| Sun<br>7<br>14<br>21<br>28<br>Sun<br>6<br>13             | Mon<br>1<br>8<br>15<br>22<br>29<br>Mon<br>7<br>14             | Tue<br>2<br>9<br>16<br>23<br>30<br>00<br>Tue<br>1<br>8<br>15                    | JULY<br>Wed<br>3<br>10<br>17<br>24<br>31<br>TOB<br>Wed<br>2<br>9<br>16                    | Thu<br>4<br>11<br>18<br>25<br>ER<br>Thu<br>3<br>10<br>17             | Fri<br>5<br>12<br>19<br>26<br>Fri<br>4<br>11<br>18       | Sat<br>6<br>13<br>20<br>27<br>Sat<br>5<br>12<br>19             | Sun<br>4<br>11<br>18<br>25<br>Sun<br>3<br>10             | Mon<br>5<br>12<br>19<br>26<br>Mon<br>4<br>11             | Al<br>Tue<br>6<br>13<br>20<br>27<br>NO<br>Tue<br>5<br>12            | UGU<br>Wed<br>7<br>14<br>21<br>28<br>VEM<br>Wed<br>6<br>13             | ST<br>Thu<br>1<br>8<br>15<br>22<br>29<br>BER<br>Thu<br>7<br>14             | Fri<br>2<br>9<br>16<br>23<br>30<br>Fri<br>1<br>8<br>15             | Sat<br>3<br>10<br>17<br>24<br>31<br>31<br>Sat<br>2<br>9<br>16             | 30<br><u>sun</u><br>1<br>8<br>15<br>22<br>29<br><u>sun</u><br>1<br>8<br>15     | Mon<br>2<br>9<br>16<br>23<br>30<br>Mon<br>2<br>9<br>16             | SEP<br>Tue<br>3<br>10<br>17<br>24<br>DEC<br>Tue<br>3<br>10<br>17             | TEM<br>Wed<br>4<br>11<br>18<br>25<br>CEMI<br>Wed<br>4<br>11<br>18       | BER<br>Thu<br>5<br>12<br>19<br>26<br>BER<br>Thu<br>5<br>12<br>19       | Fri<br>6<br>13<br>20<br>27<br>Fri<br>6<br>13<br>20       | Sat<br>7<br>14<br>21<br>28<br>Sat<br>7<br>14<br>21       |
| Sun<br>7<br>14<br>21<br>28<br>Sun<br>6<br>13<br>20       | Mon<br>1<br>8<br>15<br>22<br>29<br>Mon<br>7<br>14<br>21       | Tue<br>2<br>9<br>16<br>23<br>30<br><b>OC</b><br>Tue<br>1<br>8<br>15<br>22       | JULY<br>Wed<br>3<br>10<br>17<br>24<br>31<br><b>TOB</b><br>Wed<br>2<br>9<br>16<br>23       | Thu<br>4<br>11<br>18<br>25<br>ER<br>Thu<br>3<br>10<br>17<br>24       | Fri<br>5<br>12<br>19<br>26<br>Fri<br>4<br>11<br>18<br>25 | Sat<br>6<br>13<br>20<br>27<br>27<br>Sat<br>5<br>12<br>19<br>26 | Sun<br>4<br>11<br>18<br>25<br>Sun<br>3<br>10<br>17       | Mon<br>5<br>12<br>19<br>26<br>Mon<br>4<br>11<br>18       | Al<br>Tue<br>6<br>13<br>20<br>27<br>NO<br>Tue<br>5<br>12<br>19      | UGU<br>Wed<br>7<br>14<br>21<br>28<br>VEM<br>Wed<br>6<br>13<br>20       | ST<br>Thu<br>1<br>8<br>15<br>22<br>29<br>BER<br>Thu<br>7<br>14<br>21       | Fri<br>2<br>9<br>16<br>23<br>30<br>Fri<br>1<br>8<br>15<br>22       | Sat<br>3<br>10<br>17<br>24<br>31<br>Sat<br>2<br>9<br>16<br>23             | 30<br>Sun<br>1<br>8<br>15<br>22<br>29<br>Sun<br>1<br>8<br>15<br>22<br>29       | Mon<br>2<br>9<br>16<br>23<br>30<br>Mon<br>2<br>9<br>16<br>23       | SEP<br>Tue<br>3<br>10<br>17<br>24<br>DEC<br>Tue<br>3<br>10<br>17<br>24       | TEM<br>Wed<br>4<br>11<br>18<br>25<br>CEMI<br>Wed<br>4<br>11<br>18<br>25 | BER<br>Thu<br>5<br>12<br>19<br>26<br>BER<br>Thu<br>5<br>12<br>19<br>26 | Fri<br>6<br>13<br>20<br>27<br>Fri<br>6<br>13<br>20<br>27 | Sat<br>7<br>14<br>21<br>28<br>Sat<br>7<br>14<br>21<br>28 |
| Sun<br>7<br>14<br>21<br>28<br>Sun<br>6<br>13<br>20<br>27 | Mon<br>1<br>8<br>15<br>22<br>29<br>Mon<br>7<br>14<br>21<br>28 | Tue<br>2<br>9<br>16<br>23<br>30<br><b>OC</b><br>Tue<br>1<br>8<br>15<br>22<br>29 | JULY<br>Wed<br>3<br>10<br>17<br>24<br>31<br><b>TOB</b><br>Wed<br>2<br>9<br>16<br>23<br>30 | Thu<br>4<br>11<br>18<br>25<br>ER<br>Thu<br>3<br>10<br>17<br>24<br>31 | Fri<br>5<br>12<br>19<br>26<br>Fri<br>4<br>11<br>18<br>25 | Sat<br>6<br>13<br>20<br>27<br>27<br>Sat<br>5<br>12<br>19<br>26 | Sun<br>4<br>11<br>18<br>25<br>Sun<br>3<br>10<br>17<br>24 | Mon<br>5<br>12<br>19<br>26<br>Mon<br>4<br>11<br>18<br>25 | A<br>Tue<br>6<br>13<br>20<br>27<br>NO<br>Tue<br>5<br>12<br>19<br>26 | UGU<br>Wed<br>7<br>14<br>21<br>28<br>VEM<br>Wed<br>6<br>13<br>20<br>27 | ST<br>Thu<br>1<br>8<br>15<br>22<br>29<br>BER<br>Thu<br>7<br>14<br>21<br>28 | Fri<br>2<br>9<br>16<br>23<br>30<br>Fri<br>1<br>8<br>15<br>22<br>29 | Sat<br>3<br>10<br>17<br>24<br>31<br>31<br>Sat<br>2<br>9<br>16<br>23<br>30 | 30<br>Sun<br>1<br>8<br>15<br>22<br>29<br>Sun<br>1<br>8<br>15<br>22<br>29<br>29 | Mon<br>2<br>9<br>16<br>23<br>30<br>Mon<br>2<br>9<br>16<br>23<br>30 | SEP<br>Tue<br>3<br>10<br>17<br>24<br>DEC<br>Tue<br>3<br>10<br>17<br>24<br>31 | TEM<br>Wed<br>4<br>11<br>18<br>25<br>CEMI<br>Wed<br>4<br>11<br>18<br>25 | BER<br>Thu<br>5<br>12<br>19<br>26<br>BER<br>Thu<br>5<br>12<br>19<br>26 | Fri<br>6<br>13<br>20<br>27<br>Fri<br>6<br>13<br>20<br>27 | Sat<br>7<br>14<br>21<br>28<br>Sat<br>7<br>14<br>21<br>28 |

2024 Bank & Post Office Holidays

\*Consumer Direct Care Network office closures

\*New Year's Day - Monday, January 1

\*Martin Luther King, Jr. Day - Monday, January 15

Presidents Day - Monday, February 19

\*Memorial Day - Monday, May 27

- \*Juneteenth Wednesday, June 19
- \*Independence Day Thursday, July 4

\*Labor Day - Monday, September 2

Columbus Day - Monday, October 14

\*Veterans Day - Monday, November 11

\*Thanksgiving Day - Thursday, November 28

\*Christmas Day - Wednesday, December 25

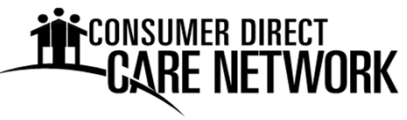

Work weeks are Sunday through Saturday. You must submit time daily using Electronic Visit Verification (EVV). Corrections are due by the correction deadline. Late time or time with mistakes may result in late pay. Thank you!

| Two Week                                       | Pay Period   | EVV Time Correction |                                          |
|------------------------------------------------|--------------|---------------------|------------------------------------------|
| Start Date                                     | End Date     | Deadline            | Pay Date                                 |
| Sunday                                         | Saturday     | Monday              | Friday                                   |
| 12/17/2023                                     | 12/30/2023   | 1/1/2024            | 1/12/2024                                |
| 12/31/2023                                     | 1/13/2024    | 1/15/2024           | 1/26/2024                                |
| 1/14/2024                                      | 1/27/2024    | 1/29/2024           | 2/9/2024                                 |
| 1/28/2024                                      | 2/10/2024    | 2/12/2024           | 2/23/2024                                |
| 2/11/2024                                      | 2/24/2024    | 2/26/2024           | 3/8/2024                                 |
| 2/25/2024                                      | 3/9/2024     | 3/11/2024           | 3/22/2024                                |
| 3/10/2024                                      | 3/23/2024    | 3/25/2024           | 4/5/2024                                 |
| 3/24/2024                                      | 4/6/2024     | 4/8/2024            | 4/19/2024                                |
| 4/7/2024                                       | 4/20/2024    | 4/22/2024           | 5/3/2024                                 |
| 4/21/2024                                      | 5/4/2024     | 5/6/2024            | 5/17/2024                                |
| 5/5/2024                                       | 5/18/2024    | 5/20/2024           | 5/31/2024                                |
| 5/19/2024                                      | 6/1/2024     | 6/3/2024            | 6/14/2024                                |
| 6/2/2024                                       | 6/15/2024    | 6/17/2024           | 6/28/2024                                |
| 6/16/2024                                      | 6/29/2024    | 7/1/2024            | 7/12/2024                                |
| 6/30/2024                                      | 7/13/2024    | 7/15/2024           | 7/26/2024                                |
| 7/14/2024                                      | 7/27/2024    | 7/29/2024           | 8/9/2024                                 |
| 7/28/2024                                      | 8/10/2024    | 8/12/2024           | 8/23/2024                                |
| 8/11/2024                                      | 8/24/2024    | 8/26/2024           | 9/6/2024                                 |
| 8/25/2024                                      | 9/7/2024     | 9/9/2024            | 9/20/2024                                |
| 9/8/2024                                       | 9/21/2024    | 9/23/2024           | 10/4/2024                                |
| 9/22/2024                                      | 10/5/2024    | 10/7/2024           | 10/18/2024                               |
| 10/6/2024                                      | 10/19/2024   | 10/21/2024          | 11/1/2024                                |
| 10/20/2024                                     | 11/2/2024    | 11/4/2024           | 11/15/2024                               |
| 11/3/2024                                      | 11/16/2024   | 11/18/2024          | 11/27/2024 (Wed.)                        |
| 11/17/2024                                     | 11/30/2024   | 12/2/2024           | 12/13/2024                               |
| 12/1/2024                                      | 12/14/2024   | 12/16/2024          | 12/27/2024                               |
| 12/15/2024                                     | 12/28/2024   | 12/30/2024          | 1/10/2025                                |
| 12/29/2024                                     | 1/11/2025    | 1/13/2025           | 1/24/2025                                |
| Consumer Direct Care Net<br>50 N. Alvernon Way | work Arizona |                     | Phone: 888-398-8409<br>Fax: 877-398-8413 |

Tucson, AZ 85711-2801

Fax: 877-398-8413 Email: infoCDAZ@ConsumerDirectCare.com

Web: www.ConsumerDirectAZ.com

### Sandata Telephone Visit Verification (TVV) Toolkit

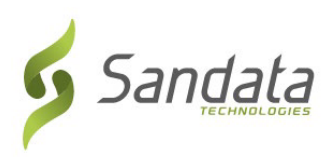

| Provider Account Number: | <u>80105</u> |
|--------------------------|--------------|
| Santrax ID:              |              |
| Client ID:               |              |

| LANGUAGE | DIAL         |
|----------|--------------|
| English  | 855-822-1965 |
|          | OR           |
|          | 844-807-9862 |

### Call In Instructions

When you arrive at your client's home, you will need your Santrax ID, # to call in. You must call in using a touch-tone phone.

Dial any of the toll-free numbers listed. If you have trouble with
 the first number, try the second number.

The Santrax system will say: "For English, please press one (1). For Spanish, please press two (2). For Tagalog, please press three (3). For Navajo, please press four (4). For Mandarin, please press five (5). For Korean, please press six (6), For Japanese; please press seven (7). For Vietnamese, please press eight (8). For French, please press nine (9). For Egyptian Arabic, please press ten (10). For Persian/Farsi, please press eleven (11), For Russian, please press twelve (12)." Call prompts are heard in the selected languages.

# 2. Press the number that corresponds to the language you wish to hear.

Santrax will say: "Welcome, please enter your Santrax ID."

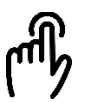

3. Press the numbers of your Santrax ID on the touch tone phone.

Santrax will say: "To verify your identity, please repeat: At Santrax, my voice is my password."

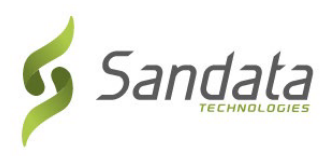

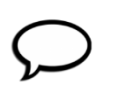

### 4. Say: "At Santrax, my voice is my password."

Santrax will say: "Is this a group visit? Press (1) for Yes or (2) for No.

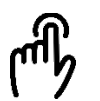

### 5. Press (2) for not a group visit.

Santrax will say: "Please choose your location of service. Press (1) one for Home, Press (2) for Community".

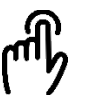

### 6. Press (1) to select home or (2) to community.

Santrax will say: "If this is a Fixed Visit Verification visit using the FVV device, press the star (\*) key to enter the visit verification numbers. Otherwise, press the pound (#) key to continue." If this is an FVV Call, press the star (\*) key and refer to the FVV Call Reference Guide for detailed instruction for the FVV call process. If this is not an FVV call, press pound (#) and continue.

ł

### 7. Press the pound (#) key to continue.

Santrax will say: "Please select (1) to call in or (2) to call out."

### 8. Press the (1) key to "Call In".

Santrax will say: "Received at (TIME)."

🗢 9. Hang up.

### Sandata Telephone Visit Verification (TVV) Toolkit

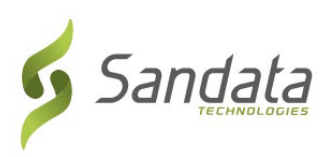

| Provider Account Number: | <u>80105</u> |
|--------------------------|--------------|
| Santrax ID:              |              |
| Client ID:               |              |

| LANGUAGE | DIAL         |
|----------|--------------|
| English  | 855-822-1965 |
|          | OR           |
|          | 844-807-9862 |

### Call Out Instructions

Before you leave your client's home, you will need your Santrax ID to call out. You will also need the service ID and task ID for the activities performed during the visit. Your client should be available to verify your visit.

Dial any of the toll-free numbers listed. If you have trouble with
 the first number, try the second number.

The Santrax system will say: "For English, please press one (1). For Spanish, please press two (2). For Tagalog, please press three (3). For Navajo, please press four (4). For Mandarin, please press five (5). For Korean, please press six (6), For Japanese; please press seven (7). For Vietnamese, please press eight (8). For French, please press nine (9). For Egyptian Arabic, please press ten (10). For Persian/Farsi, please press eleven (11), For Russian, please press twelve (12)." Call prompts are heard in the selected languages.

# 2. Press the number that connects with the language you wish to hear.

Santrax will say: "Welcome, please enter your Santrax ID."

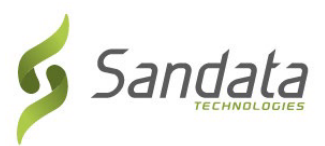

Press the numbers of your Santrax ID on the touch tone phone.
 Santrax will say: "To verify your identity, please repeat: At Santrax, my voice is my password.

### 4. Say: "At Santrax, my voice is my password."

Santrax will say: "Is this a group visit? Press (1) for Yes or (2) for No.

- 5. Press (2) for not a group visit.
  - Santrax will say: "Please choose your location of service. Press (1) one for Home, Press (2) for Community".

### 6. Press (1) to select home or (2) to community.

Santrax will say: "If this is a Fixed Visit Verification visit using the FVV device, press the star (\*) key to enter the visit verification numbers.
Otherwise, press the pound (#) key to continue."
If this is an FVV Call, press the star (\*) key and refer to the FVV Call
Reference Guide for detailed instruction for the FVV call process. If this is not an FVV call, press pound (#) and continue.

- 7.Press the pound (#) key to continue.Santrax will say: "Please select (1) to call in or (2) to call out."
- 8. Press the (2) key to "Call Out."
   Santrax will say: "Received at (TIME). Please enter first client ID or hang up if done."

### 9. Press the numbers of the client's ID.

Santrax will say: "Please enter the Service ID."

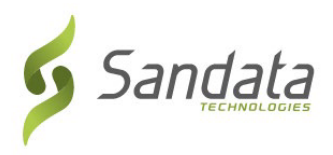

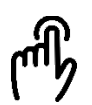

### **10.** Press the Service ID Number you performed.

Santrax will say: "You entered (SERVICE). Please press (1) to accept, (2) to retry."

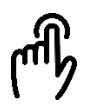

11. Press the one (1) key to accept, or press the two (2) key to retry. Santrax will say: "Would you like to continue the visit with the new service?"

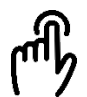

### 12. Press the (1) for Yes or to (2) for No

**Note:** When switching to a different service for the same client please press (1) for Yes and repeat steps 10-12 to enter the next service before continuing. Press (2) for No when all services are complete.

### 13. Press the Task Number you performed.

Santrax will say: (TASK DESCRIPTION(S)) You entered (NUMBER) task(s). To record the client's voice please press (1) and hand the phone to the client, or press (2) if the client is unable to participate.

14. Hand the phone to the client and the client will be asked to state their name and today's date.

Santrax will say: "Please say your first and last name and today's date."

**15.** The client should say their first and last name and today's date. Santrax will say: "Please enter second client ID or hang up if done."

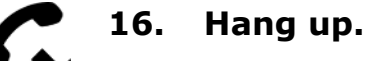

# Sandata Mobile Connect App Reference Guide

The Sandata Mobile Connect app is a software application that runs on mobile devices. It is one of the approved ways to submit Electronic Visit Verification shifts.

### HOW TO DOWNLOAD

CONSUMER DIRECT

The Sandata Mobile Connect app is available for both Android and Apple devices. Your device must have an internet connection to download the app.

- **1.** Tap the App Store on Apple devices or the Google Play Store on Android Devices.
- 2. Enter **Sandata Mobile Connect** in the search bar at the top of the screen.
- You will see two options: Sandata Mobile Connect and Sandata MVV. Tap the Sandata Mobile Connect app.
- 4. Tap **Get** on Apple devices or **Install** on Android devices to download the app.

### LOGGING IN FOR THE FIRST TIME

- Check your inbox for an email from NoReply@sandata.com. This email contains the Company ID and a temporary password. You will need both to log in. If you have not received this email by December 6, 2020, please contact Consumer Direct Care Network Arizona.
- Open the Sandata Mobile Connect app on your device.
- **3.** Enter the Company ID, Username, and temporary password.
- 4. Tap Log In.
- You will be prompted to fill out security questions for your account. These questions allow you to reset your password if needed.
- You will be prompted to create a new password. Keep your password secure.

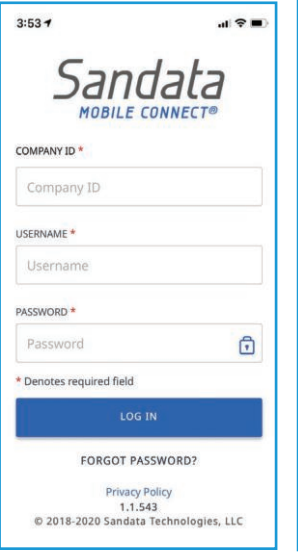

### STARTING A SCHEDULED VISIT

- **1.** Log into the Sandata Mobile Connect app.
- 2. Tap the menu in the upper left-hand corner of the screen.
- 3. Tap My Visits.
- Under the Upcoming tab, locate the visit you wish to perform from the list of available visits.
- 5. Tap the clock icon.
- 6. Tap Yes on the start visit screen to begin the visit.
- **7.** You have successfully started the visit. You may put your mobile device away.

continued on next page

Sandata Mobile

Connect app icon

### STARTING AN UNSCHEDULED VISIT

- **1.** Log into the Sandata Mobile Connect app.
- Enter the six-digit Sandata Client ID or the 12-digit Medicaid ID in the Enter Client Identifier field. Tap Search Client.

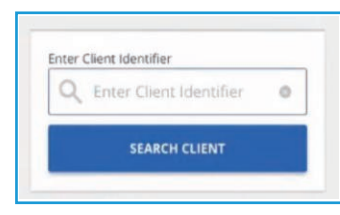

- 3. Search results will display. Tap **Continue Visit**.
- Select the Service from the dropdown list. Tap OK. Tap Start Visit.
- 5. A start visit screen will populate. Tap **Yes** to start the visit.
- 6. You have successfully started the visit. You may put your mobile device away.

### **STARTING AN UNKNOWN VISIT**

(i.e. the Client ID or Medicaid ID is not found when trying to start a visit.)

- 1 Log into the Sandata Mobile Connect app.
- 2. Tap Start Unknown Visit.
- Enter the client's first and last name. If available, enter the client's Medicaid ID. Tap Continue Visit.
- Select the Service from the dropdown list. Tap OK. Tap Continue.
- 5. A start visit screen will populate. Tap Yes to start the visit.
- **6.** You have successfully started the visit. You may put your mobile device away.

### **COMPLETING A VISIT**

- 1. Log into the Sandata Mobile Connect app.
- 2. If a visit is in progress, it will display.
- 3. Tap Add Tasks to open the task list.
- 4. Tap the tasks performed from the task list.
- Tap Task Complete, or Client Refused under the selected tasks.
- 6. Tap **Complete Visit**. A visit summary screen will populate.
- 7. Tap Confirm.
- A Client Verify screen will populate. Tap Continue and pass the device to the client to verify the visit.

- **9.** Client selects a preferred language. Client taps **Confirm**, then **Continue**.
- Client taps **Confirm** or **Deny** to approve or reject the service and visit time. Client taps **Continue**.
- A confirmation summary screen will populate. Client taps **Confirm**.
- 12. Client taps Signature or Voice Recording.
  - **a.** Using **Signature**, the client will sign the device using a finger and tap **Continue**.
  - b. Using Voice Recording, the client taps the Record icon 

     to start recording, then taps again to stop recording. Client should state their name and date. Client taps Continue.
- An identification summary screen will populate. Client taps Submit.
- **14.** Client taps **Continue** to submit the client verification and complete the verification.

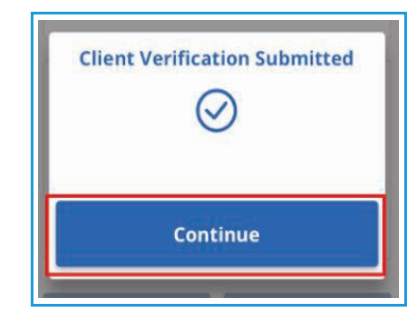

### **ABANDON VISIT**

If you need to end an existing visit without completing the visit you can select **Abandon Visit**.

- 1. Log into the Sandata Mobile Connect app.
- 2. If a visit is in progress, it will display. Tap **Abandon Visit**.
- 3. An Abandon Visit screen will populate. Tap Yes to confirm.
- 4. You have successfully abandoned a visit.

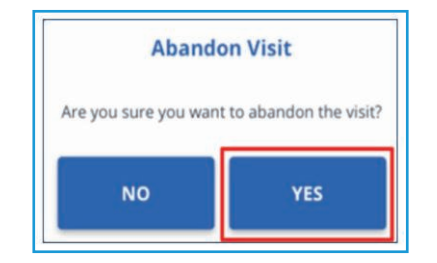

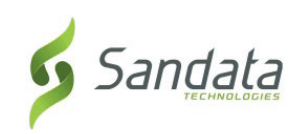

Write your Santrax ID above for easy reference

### 855-822-1965 or 844-807-9862

English toll-free numbers.

| Service ID | Description                                        | Service Code |
|------------|----------------------------------------------------|--------------|
| 72         | Attendant Care; Self (unskilled); Family (non-res) | S5125 U2U4   |
| 75         | Attendant Care; Self (unskilled); Family (home)    | S5125 U2U5   |
| 213        | Attendant Care; Unskilled self-directed care       | S5125 U2     |
| 217        | Attendant Care; Skilled self-directed care         | S5125 U6     |

# CARE NETWORK

### **STATUS CHANGE FORM**

| Name:                                              | Effective Date of                            | of Change:                         |
|----------------------------------------------------|----------------------------------------------|------------------------------------|
| EIN Holder (if applicable):                        |                                              |                                    |
| Service Recipient (Client, Consumer, Member)       | Managing Party (PR, LR, DR)                  | Employee/Caregiver                 |
| Instructions: Please mark the boxes that apply and | d fill in the new information. Provide suppo | orting documentation if indicated. |
|                                                    | Local Office Changes                         |                                    |

| Local Office Changes |                              |       |       |  |  |  |
|----------------------|------------------------------|-------|-------|--|--|--|
|                      | Mailing (City, State, Zip):  |       |       |  |  |  |
| □ Address Change     | Physical (City, State, Zip): |       |       |  |  |  |
| Phone Number Change  | Home:                        | Work: | Cell: |  |  |  |

| Local Office Plus CDMS Changes                                                    |                                                                             |                 |         |                       |
|-----------------------------------------------------------------------------------|-----------------------------------------------------------------------------|-----------------|---------|-----------------------|
| □ Name Change                                                                     | Previous name:                                                              |                 |         |                       |
| *provide supporting documentation (Social Security Card) with this form           | New name:                                                                   |                 |         |                       |
| Social Security Number Change                                                     | Previous SSN:                                                               |                 |         |                       |
| *provide supporting documentation (Social Security Card) with this form           | New SSN:                                                                    |                 |         |                       |
| Date of Birth Change                                                              | Previous DOB:                                                               |                 |         |                       |
| *provide supporting documentation with this form                                  | New DOB:                                                                    |                 |         |                       |
| New EIN Holder     *requires supporting paperwork – contact your coordinator      | New EIN Holder:                                                             |                 |         |                       |
| Caregiver Payment Type Changes                                                    | □ Add Pay Card                                                              | Cancel Pay Car  | rd      | Change Direct Deposit |
| * requires supporting paperwork – completed pay selection form                    | □ Add Direct Deposit                                                        | Cancel Direct I | Deposit | Other:                |
|                                                                                   | Service Recipient Name:                                                     |                 | I       | New Wage:             |
| Caregiver Wage Changes                                                            | Service Code(s):                                                            |                 | I       | New Mod Wage Agrmt    |
| * requires paperwork and approval – contact your coordinator                      |                                                                             |                 | I       | Change Mod Wage Agrmt |
|                                                                                   |                                                                             |                 | I       | End Mod Wage Agrmt    |
| Service Recipient –                                                               | Explanation:                                                                |                 |         |                       |
| □ Reactivation □ Deactivation □ Hold □ Transfer                                   |                                                                             |                 |         |                       |
| * change in Auth requires supporting paperwork                                    | Reactivate for billing purposes only                                        |                 |         |                       |
| Employee/Caregiver –                                                              | Service Recipient Name:                                                     |                 |         |                       |
| □ Reactivation □ Dismissal □ Hold                                                 | Who terminated Employee/Caregiver: 🗌 Resigned 🛛 Service Recipient 🖓 Unknown |                 |         |                       |
|                                                                                   | Was a two week notice given: 🗆 Yes 🛛 No                                     |                 |         |                       |
| *if <b>Dismissal</b> , from $\Box$ Company or $\Box$ Individual Service Recipient | Explanation:                                                                |                 |         |                       |
| *reactivation requires supporting documentation                                   |                                                                             |                 |         |                       |
| Employee/Caregiver Location Change                                                | Previous New location:                                                      |                 |         |                       |
| Other/Additional Information:                                                     |                                                                             |                 |         |                       |

Service Recipient, Managing Party, or Employee Signature

Date

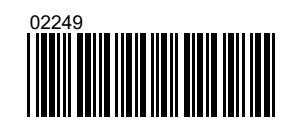

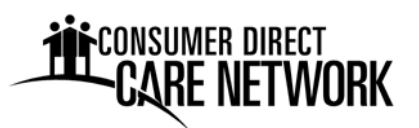

### <u>Insurance</u>

Consumer Direct Care Network (CDCN) provides Unemployment Insurance and Workers' Compensation Insurance for caregivers.

If you are hurt on the job, you **MUST** report the injury or accident to the Member. You also must call the CDCN Injury Hotline (1-888-541-1701) immediately. If you do not report an injury right away, the Workers Compensation claim may be delayed or denied. See Employee Injury Reporting for more information.

### **Employee Injury Reporting**

If you are injured on the job, you MUST report your injury immediately. CDCN is concerned about any injury in the workplace. If you are injured at work or get an illness caused by work, you must:

### 1. Get medical help if you need it.

- If the injury is serious and life-threatening, someone should call 911.
- If the injury needs medical treatment (but is not life-threatening), you should go to an urgent-care clinic or doctor's office. If you cannot get to a clinic or a doctor's office, go to the emergency room.
- 2. You must call the CDCN Injury Hotline to report the injury/illness immediately. You must call as soon as the injury or illness happens, even if it does not seem serious.
  - The Injury Hotline number is **1-888-541-1701.**
  - Injuries can be reported 24 hours a day, 7 days a week.
- 3. You must tell the Member of the injury or illness before you leave work.